## 1. 分廣全頁組版(Ver 2.5)

| 编號          | 問題、原因                                         | 改善對策                                                                                                    | 附註 |
|-------------|-----------------------------------------------|----------------------------------------------------------------------------------------------------|----|
| 1           | 開啟部件很慢                                        | 因為網路頻寬有限,請不要一次打開超過3個以上部件。開越多會等越久。若同時多人開啟多個部件有時還可能會造成當機!!                                                                                               |    |
| 2           | 部件內容無法放入暫存區                                   | 因為部件內容中包含有刊頭,程式在設計時為了避免混亂,已將刊頭設為不能置入暫存區                                                                                                    |    |
| 3           | 已上部件的稿件,如欲拉回全頁下部件,如果已簽版,其<br>資料依然會顯示已上部件,無法更新 | 請檢查同一稿子在別的版區是否做成補版廣告                                                                                                    |    |
| 4           | 自動組版中部件被鎖住。                                   | 發生部件鎖住狀況檢查和處理方式:<br>1.檢查該部件是否被其他機器開啟。<br>2.如果上述狀況不成立,可能是當機或是不正常退出程式所造成。<br>3.在全頁組版中的「部件」選單下,找到「手動解鎖部件」<br>4.在出現的視窗中輸入部件代號後,按下「確定」即可解開。<br>● 一次可解開一個部件。 |    |
| 5           | 更改版別程序(因應5都改選縣市更名)                            | <ul> <li>1.先登錄"全頁分廣系統",如附圖1。</li> <li>2.出現"全頁分類廣告系統主界面"畫面,如附圖2。</li> <li>3.點選"全頁廣告編排"&gt;廣告管理,如附圖2。</li> <li>4.出現"方正資訊全頁組版系統廣告管理"畫面,如附圖3。</li> </ul>   |    |
| Page 1 of 2 |                                               |                                                                                                    |    |

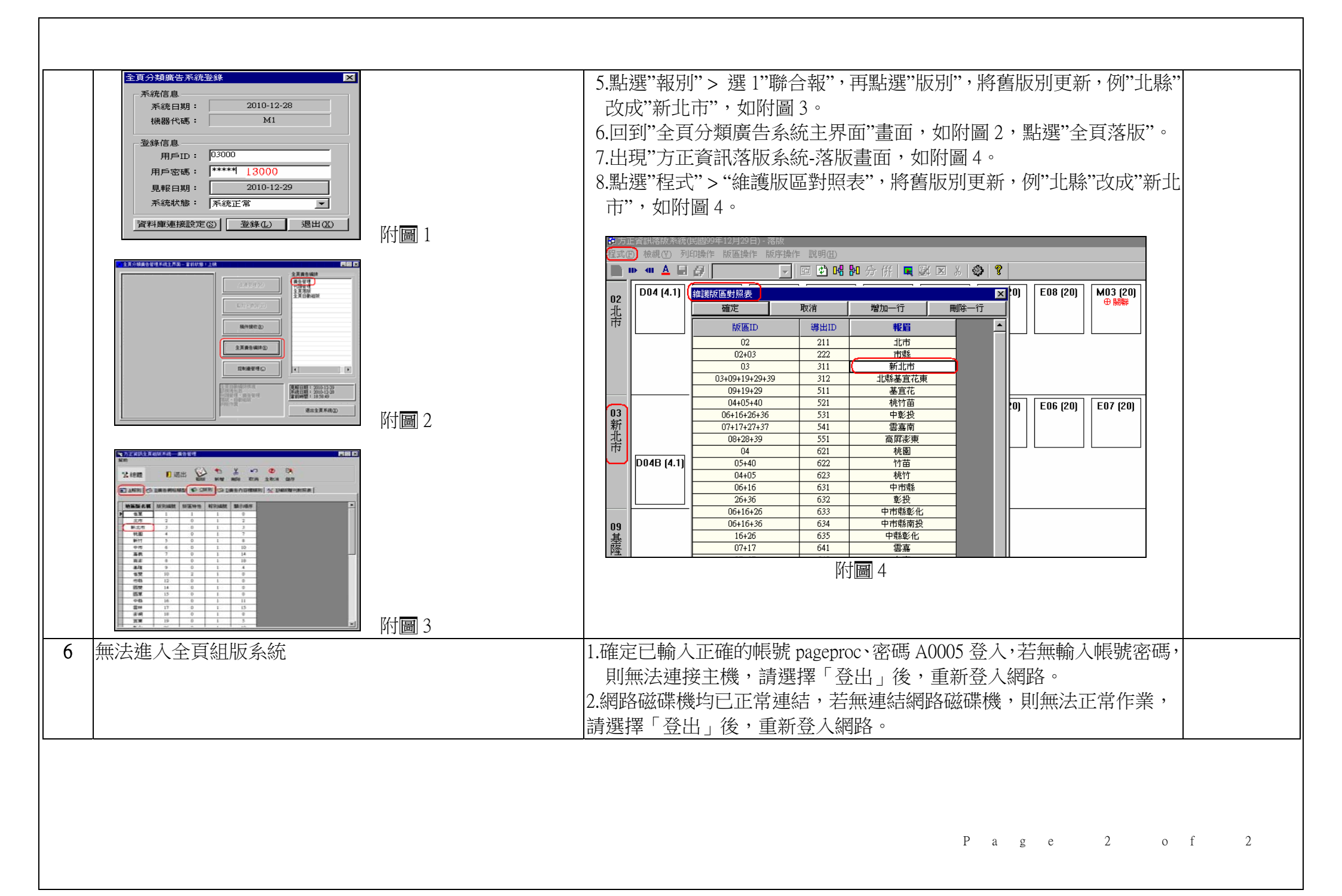